交叉报表

## 概述

交叉报表是相对于传统的分组报表而言的,是指列头是根据数据库字段值横向扩展出来的,会随着字段值动态变化。 分组报表通常只有纵向的分组,也就是分组在最左侧,而交叉报表则是指报表的横向和纵向同时都有分组,行和列的交叉处可以对数据进行多种汇总 计算,如:求和、平均值、记数、最大值、最小值等。 下面使用一个具体用例来说明交叉报表的效果。

# 用例

实现一个产品销售额分析的多层交叉报表,也即纵向从销售区域的角度进行分析,而横向则从产品类别的角度进行分析。基本信息如下:

- 纵向有两层分组。即左方按"销售区域"与"销售城市"进行分组,数据按从上到下的方向进行扩展。
- 横向有两层分组。即上方则按"产品类别"与"产品名称"进行分组,数据按从左到右的方向进行扩展。
- 纵向和横向都可以对销售额进行"小计"统计。
- 销售城市和产品名称的两种分析角度都只显示前N名信息。

| / 11 / 1 / 2 / 2 / 2 / 2 / 1 / 1 |
|----------------------------------|
|----------------------------------|

| 产品            |     |          | 特制品     |           |           | 海鲜      |           | 调味品       |         |           |  |  |
|---------------|-----|----------|---------|-----------|-----------|---------|-----------|-----------|---------|-----------|--|--|
|               |     | 沙茶       | 猪肉干     | 小计        | 虾子        | 鱿鱼      | 小计        | 海苔酱       | 辣椒粉     | 小计        |  |  |
|               | 济南  | 725.4    | 2620.32 | 3345.72   | 38.6      | 570     | 608.6     | 1041.6    | 124.8   | 1166.4    |  |  |
| 华东            | 南京  | 372      | 2639.4  | 3011.4    | 572.61    | 1140    | 1712.61   | 1088.5375 | 61.88   | 1150.4175 |  |  |
|               | 上海  | 285.975  | 2968    | 3253.975  | 231.6     |         | 231.6     | 419.9475  | 351     | 770.9475  |  |  |
|               | 小计  | 1383.375 | 8227.72 | 9611.095  | 842.81    | 1710    | 2552.81   | 2550.085  | 537.68  | 3087.765  |  |  |
|               | 秦皇岛 | 655.65   | 1420.4  | 2076.05   | 289.3     |         | 289.3     | 896.22    | 650     | 1546.22   |  |  |
| <i>(k</i> 1). | 长治  |          |         | 0         |           |         | 0         |           |         | 0         |  |  |
| 약지            | 北京  |          | 6042    | 6042      | 701.855   | 1863.9  | 2565.755  | 2187.6    |         | 2187.6    |  |  |
|               | 小计  | 655.65   | 7462.4  | 8118.05   | 991.155   | 1863.9  | 2855.055  | 3083.82   | 650     | 3733.82   |  |  |
| 东北            | 长春  |          | 2688.16 | 2688.16   | 154       |         | 154       | 423.36    | 709.15  | 1132.51   |  |  |
|               | 大连  | 331.3125 |         | 331.3125  | 82.5075   | 869.25  | 951.7575  | 1135.9    | 309.4   | 1445.3    |  |  |
|               | 小计  | 331.3125 | 2688.16 | 3019.4725 | 236.5075  | 869.25  | 1105.7575 | 1559.26   | 1018.55 | 2577.81   |  |  |
| (**           | 武汉  |          |         | 0         |           |         | 0         |           |         | 0         |  |  |
| お古            | 小计  | 0        | 0       | 0         | 0         | 0       | 0         | 0         | 0       | 0         |  |  |
|               | 深圳  | 22.5525  | 5830    | 5852.5525 | 164.05    |         | 164.05    |           | 26      | 26        |  |  |
| (k=           | 厦门  | 167.4    | 1060    | 1227.4    | 253.3125  | 285     | 538.3125  |           | 260     | 260       |  |  |
| 空間            | 海口  |          |         | 0         | 694.8     | 456     | 1150.8    | 294.5     | 52      | 346.5     |  |  |
|               | 小计  | 189.9525 | 6890    | 7079.9525 | 1112.1625 | 741     | 1853.1625 | 294.5     | 338     | 632.5     |  |  |
|               | 昆明  |          |         | 0         | 209.44    | 570     | 779.44    | 1602.2375 | 156     | 1758.2375 |  |  |
| <b>#</b> #    | 重庆  |          | 318     | 318       | 126.38    | 1319.36 | 1445.74   |           | 1423.5  | 1423.5    |  |  |
| 四開            | 成都  | 279      | 1060    | 1339      |           |         | 0         | 842       | 175.5   | 1017.5    |  |  |
|               | 小计  | 279      | 1378    | 1657      | 335.82    | 1889.36 | 2225.18   | 2444.2375 | 1755    | 4199.2375 |  |  |
| 悪い            | 西安  |          |         | 0         |           |         | 0         |           |         | 0         |  |  |
| 1947          | 小计  | 0        | 0       | 0         | 0         | 0       | 0         | 0         | 0       | 0         |  |  |

1. 创建数据集

| 销售区域 | 销售城市 | 产品类别  | 产品名称 | 销售额      |
|------|------|-------|------|----------|
| 华东   | 济南   | 特制品   | 沙茶   | 167.40   |
| 华东   | 济南   | 特制品   | 猪肉干  | 1,696.00 |
| 华北   | 秦皇岛  | 海鮮    | 虾子   | 77.00    |
| 华北   | 秦皇岛  | 特制品   | 猪肉干  | 1,261.40 |
| 华北   | 秦皇岛  | 调味品   | 海苔酱  | 214.20   |
| 华东   | 南京   | 谷类/麦片 | 糯米   | 95.76    |
| 华东   | 南京   | 谷类/麦片 | 小米   | 222.30   |
| 华东   | 南京   | 调味品   | 海苔酱  | 336.00   |
| 东北   | 长春   | 点心    | 桂花糕  | 2,462.40 |
| 东北   | 长春   | 日用品   | 浪花奶酪 | 47.50    |

### 数据集相关设置项请参考:数据集定义

### 2. 新建电子表格

- (1)拖拽"销售区域、销售城市、产品类别、产品名称、销售额"到下图对应单元格中。
  (2)将"产品类别、产品名称"的"扩展方向"设置为"从左到右"。
  (3)将"销售额"的"扩展方向"设置为"不扩展"并且"汇总"设置为"求和"。

| ·<br>注键       |         | ▲ ITT 发布<br>板 预览 | ▶ ○<br>执行 重置 发布<br>报表操作 | 数据集面板<br>1 编辑报表宏<br>同页面设置 | <ul> <li>▲ 插入图表 ▼</li> <li>● 面次图表</li> <li>● 共享图表</li> <li>→ 云图表</li> </ul> | 左父格默认<br>上父格默认 | <ul> <li>扩展方向 不扩展</li> <li>数据设置 汇总</li> <li>汇总 求和</li> <li>单元格设置</li> </ul> | <ul> <li>▼</li> <li>●</li> <li>●</li></ul> | ▼ 过滤<br>✓ 格式 -<br> | ■?<br>参数设<br>置 ▼          | ı<br>∎<br>₹          | 更多          | 帮 |
|---------------|---------|------------------|-------------------------|---------------------------|-----------------------------------------------------------------------------|----------------|-----------------------------------------------------------------------------|----------------------------------------------------------------------------------------------------|--------------------|---------------------------|----------------------|-------------|---|
| C5            | *       | : 🗙 🗸 f          | fx ∑查询(销售都              | Į)                        |                                                                             |                | ᄮᅎᆎᇛᇨᆆᇾ                                                                     |                                                                                                    |                    |                           |                      |             |   |
| 1             | A       | В                | С                       | D                         | E                                                                           | F              |                                                                             |                                                                                                    | 数据集                | 画板                        |                      |             |   |
| 3             |         |                  | →查询(产品类别<br>→查询(产品名称    |                           |                                                                             |                |                                                                             |                                                                                                    |                    | system<br>报表示例            |                      |             |   |
| 5<br>6        | ↓查询(销售[ | ∑±↓查询(销售城市       | ┃∑查询(销售额) ●             |                           |                                                                             |                |                                                                             |                                                                                                    |                    | 地图演示<br>电子表格              | 50                   |             |   |
| 7<br>8        |         |                  |                         |                           |                                                                             |                |                                                                             |                                                                                                    |                    | /= 重响<br>● 12 列<br>● 12 自 | E×<br> 表小计<br> 定义父梢  | 3           |   |
| 9<br>10<br>11 |         |                  |                         |                           | 将字段拖拽到单                                                                     | 单元格中           |                                                                             |                                                                                                    |                    | □··· <b>区</b> 查           | 询<br>(销售区            | 域           |   |
| 12<br>13      |         |                  |                         |                           |                                                                             |                |                                                                             |                                                                                                    |                    |                           | (销售城<br>(产品类<br>(产品之 | 市<br>别<br>称 |   |
| 14            |         |                  |                         |                           |                                                                             | 0              |                                                                             |                                                                                                    |                    |                           | 销售额                  |             |   |

#### 扩展、数据设置等相关设置项请参考:单元格属性

(4) 设置小计

fx. =SUM(D5) Ŧ D6 🗋 🗀 工作簿1 × С Е Α В D 1 2 3 →査询(产品类别) →查询(产品名称) 小计 4 ↓查询(销售区域) ↓查询(销售城市) ∑查询(销售额) 5 0 6 0 小计 0 7

## 小计合计等计算公式相关设置项请参考:公式函数

## 3. 设置单元格格式

按下图所示效果合并单元格以及设置对应单元格的边框、字体、颜色等:

|   | Α         | В         | С         | D   | E |
|---|-----------|-----------|-----------|-----|---|
| 1 |           |           |           |     |   |
| 2 |           |           |           |     |   |
| 3 |           |           | →查询(产品。   | 类别) |   |
| 4 |           |           | →查询(产品名称) | 小计  |   |
| 5 | 杏洵(锴住区域)  | ↓查询(销售城市) | ∑查询(销售额)  | 0   |   |
| 6 | *旦问(田白区规) | 小计        | 0         | 0   |   |
| 7 |           |           |           |     |   |
| 8 |           |           |           |     |   |

### 4. 设置交叉表头区

选中单元格A3,点击工具栏"单元格格式 > 斜线",如下图所示:

| 2                                    |           | 上 一 近 4 日本 1 日本 1 日本 1 日本 1 日本 1 日本 1 日本 1 日本 1 | 上<br>发布<br>预览 | ▶ /<br>执行 |       | 发布  | <ul> <li>数据集面标</li> <li>编辑报表表</li> <li>3 页面设置</li> </ul> |   | 图表 ▼<br>图表<br>图表 | 左父格<br>上父格 |    | 扩展方向<br>数据设置<br>汇总 | *<br>*<br>* | <ul> <li>□ 插入</li> <li>□ 覆盖</li> </ul> | T<br>T | 「过滤<br>「格式 ▼ <del>家</del> 」<br>各式 | ?<br>》<br>》<br>论<br>史<br>回<br>译 |
|--------------------------------------|-----------|-------------------------------------------------|---------------|-----------|-------|-----|----------------------------------------------------------|---|------------------|------------|----|--------------------|-------------|----------------------------------------|--------|-----------------------------------|---------------------------------|
| 服务器 报表操                              |           | 操作                                              |               |           | 云图    | 表   |                                                          |   | 单                | 元格设置       |    |                    | 金额          |                                        |        |                                   |                                 |
| A3 $\cdot$ : $\times \checkmark f_x$ |           |                                                 |               |           |       |     |                                                          |   |                  |            | 图片 |                    |             |                                        |        |                                   |                                 |
|                                      | А         | E                                               | 3             |           | С     |     | D                                                        | Е | F                |            | G  | Н                  |             |                                        |        | 二维码                               |                                 |
| 1                                    |           |                                                 |               |           |       |     |                                                          |   |                  |            |    |                    |             |                                        | 斜线     | ź                                 |                                 |
| 2                                    |           |                                                 |               |           |       |     |                                                          |   |                  |            |    |                    |             |                                        |        | 文件                                |                                 |
| 3                                    |           |                                                 | -             |           | →查询   | (产品 | <del>美別</del> )                                          |   |                  |            |    |                    |             |                                        | ł      | <b>架作</b>                         |                                 |
| 4                                    | 4         |                                                 | →查询           | 0(产品名     | 称)    | 小计  |                                                          |   |                  |            |    |                    |             |                                        | 清空格式   |                                   |                                 |
| 5                                    | ▲ 本词/ 当年区 | ↓查询(销                                           | (售城市)         | ∑查ĭ       | 间(销售額 | 页)  | 0                                                        |   |                  |            |    |                    |             |                                        |        |                                   | -                               |
| 6                                    | *EM(886   | ~~/\`                                           | ìt            |           | 0     |     | 0                                                        |   |                  |            |    |                    |             |                                        |        |                                   |                                 |
| 7                                    |           |                                                 |               |           |       |     |                                                          |   |                  |            |    |                    |             |                                        |        |                                   |                                 |

在弹出对话框中输入"区域|产品", "|"为英文字符的"|", 如下图所示:

| ( | ○ 斜线                             | × |
|---|----------------------------------|---|
|   | 输入斜线文字,用'丨'分隔,例如: Season Product |   |
|   | 区域一产品                            |   |
|   |                                  |   |
|   |                                  |   |
|   |                                  |   |
|   | 确定取消                             |   |

点击"确定"按钮关闭"斜线"对话框后,效果如下:

斜线等单元格格式相关设置项请参考:单元格格式

#### 5. 设置结果集筛选

双击单元格"B5",在弹出对话框中切换至"其他"标签页,将"结果集筛选"设置为"前3个",如下图所示:

|                                         | × |
|-----------------------------------------|---|
| 当前单元格: B5:销售城市 ~                        |   |
| 扩展 附属 过滤 其他 分页属性                        |   |
| 同一分组内排列顺序                               |   |
| <b>不排序</b> ~ 选择排序单元格                    |   |
| 结果集筛洗                                   |   |
| · ○ 不过滤 ○ 奇数 ○ 偶数                       |   |
|                                         |   |
|                                         |   |
| ○ 后№个 0 🚔                               |   |
| ( ) ( ) ( ) ( ) ( ) ( ) ( ) ( ) ( ) ( ) |   |
| ▲ ▲ ▲ ▲ ▲ ▲ ▲ ▲ ▲ ▲ ▲ ▲ ▲ ▲ ▲ ▲ ▲ ▲ ▲   |   |
|                                         |   |
|                                         |   |
|                                         |   |
|                                         |   |
|                                         |   |
| 明正 現泊 应用(A)                             |   |

按相同的操作方式,将单元格"C3"的"结果集筛选"设置为"前3个",将单元格"C4"的"结果集筛选"设置为"前2个"

### 结果集筛选等相关设置项请参考:单元格属性

## 6. 发布与预览

点击工具栏"发布"按钮发布报表,查看报表,效果如下:

| 产品    |     |          | 特制品     |           |           | 海鲜      |           | 调味品       |         |           |  |  |
|-------|-----|----------|---------|-----------|-----------|---------|-----------|-----------|---------|-----------|--|--|
|       |     | 沙茶       | 猪肉干     | 小计        | 虾子        | 鱿鱼      | 小计        | 海苔酱       | 辣椒粉     | 小计        |  |  |
|       | 济南  | 725.4    | 2620.32 | 3345.72   | 38.6      | 570     | 608.6     | 1041.6    | 124.8   | 1166.4    |  |  |
| 华东    | 南京  | 372      | 2639.4  | 3011.4    | 572.61    | 1140    | 1712.61   | 1088.5375 | 61.88   | 1150.4175 |  |  |
|       | 上海  | 285.975  | 2968    | 3253.975  | 231.6     |         | 231.6     | 419.9475  | 351     | 770.9475  |  |  |
|       | 小计  | 1383.375 | 8227.72 | 9611.095  | 842.81    | 1710    | 2552.81   | 2550.085  | 537.68  | 3087.765  |  |  |
|       | 秦皇岛 | 655.65   | 1420.4  | 2076.05   | 289.3     |         | 289.3     | 896.22    | 650     | 1546.22   |  |  |
| (61). | 长治  |          |         | 0         |           |         | 0         |           |         | 0         |  |  |
| 2226  | 北京  |          | 6042    | 6042      | 701.855   | 1863.9  | 2565.755  | 2187.6    |         | 2187.6    |  |  |
|       | 小计  | 655.65   | 7462.4  | 8118.05   | 991.155   | 1863.9  | 2855.055  | 3083.82   | 650     | 3733.82   |  |  |
|       | 长春  |          | 2688.16 | 2688.16   | 154       |         | 154       | 423.36    | 709.15  | 1132.51   |  |  |
| 东北    | 大连  | 331.3125 |         | 331.3125  | 82.5075   | 869.25  | 951.7575  | 1135.9    | 309.4   | 1445.3    |  |  |
|       | 小计  | 331.3125 | 2688.16 | 3019.4725 | 236.5075  | 869.25  | 1105.7575 | 1559.26   | 1018.55 | 2577.81   |  |  |
| (k.e. | 武汉  |          |         | 0         |           |         | 0         |           |         | 0         |  |  |
| 꼬만    | 小计  | 0        | 0       | 0         | 0         | 0       | 0         | 0         | 0       | 0         |  |  |
|       | 深圳  | 22.5525  | 5830    | 5852.5525 | 164.05    |         | 164.05    |           | 26      | 26        |  |  |
| (k=   | 厦门  | 167.4    | 1060    | 1227.4    | 253.3125  | 285     | 538.3125  |           | 260     | 260       |  |  |
| 空間    | 海口  |          |         | 0         | 694.8     | 456     | 1150.8    | 294.5     | 52      | 346.5     |  |  |
|       | 小计  | 189.9525 | 6890    | 7079.9525 | 1112.1625 | 741     | 1853.1625 | 294.5     | 338     | 632.5     |  |  |
|       | 昆明  |          |         | 0         | 209.44    | 570     | 779.44    | 1602.2375 | 156     | 1758.2375 |  |  |
| 西吉    | 重庆  |          | 318     | 318       | 126.38    | 1319.36 | 1445.74   |           | 1423.5  | 1423.5    |  |  |
| 四開    | 成都  | 279      | 1060    | 1339      |           |         | 0         | 842       | 175.5   | 1017.5    |  |  |
|       | 小计  | 279      | 1378    | 1657      | 335.82    | 1889.36 | 2225.18   | 2444.2375 | 1755    | 4199.2375 |  |  |
| 西北    | 西安  |          |         | 0         |           |         | 0         |           |         | 0         |  |  |
| KHAC  | 小计  | 0        | 0       | 0         | 0         | 0       | 0         | 0         | 0       | 0         |  |  |

## 资源下载

报表资源:交叉报表.xml